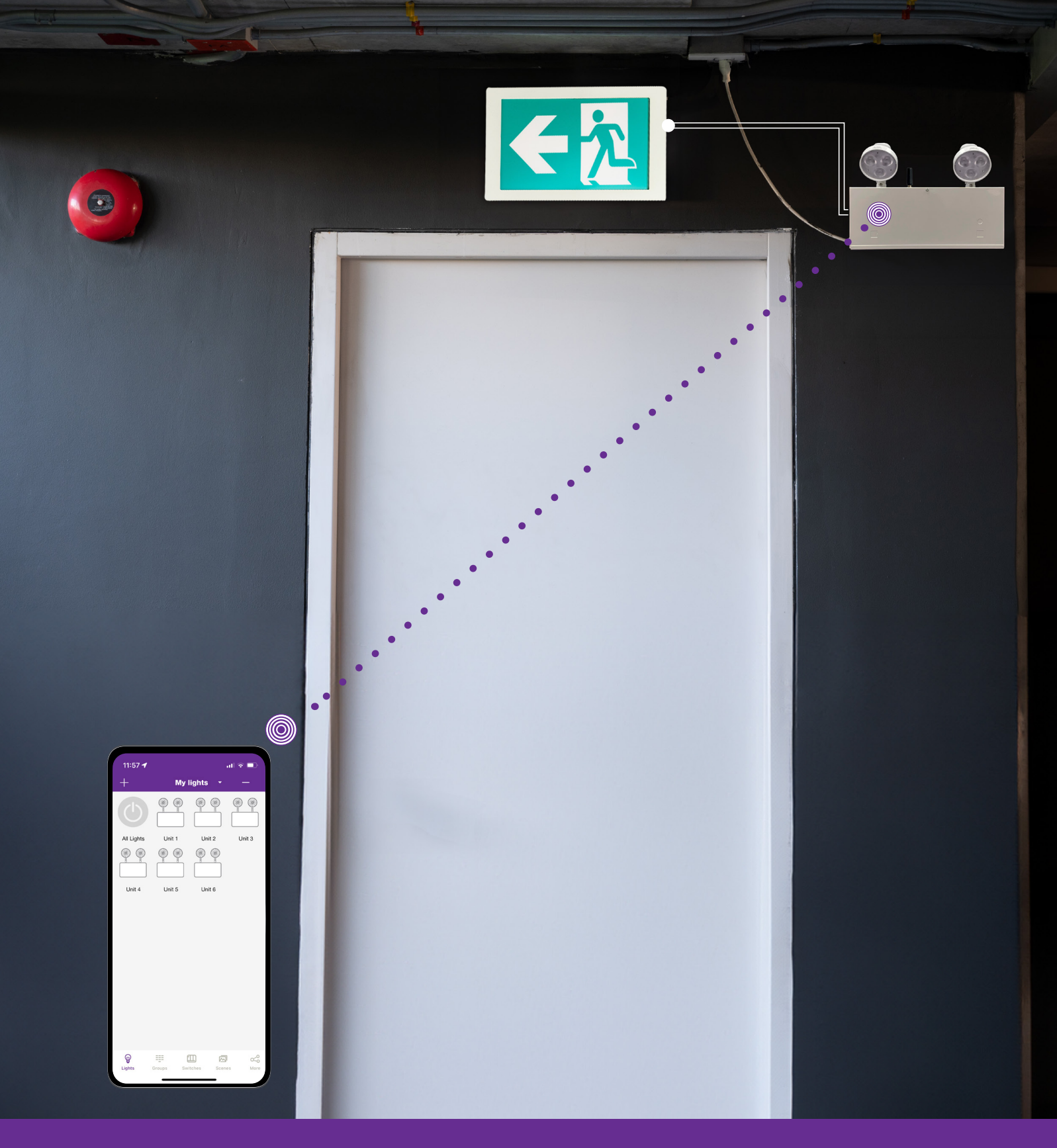

## **Genio Emergency Lighting App Instruction Guide**

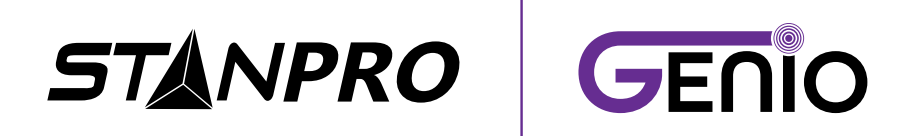

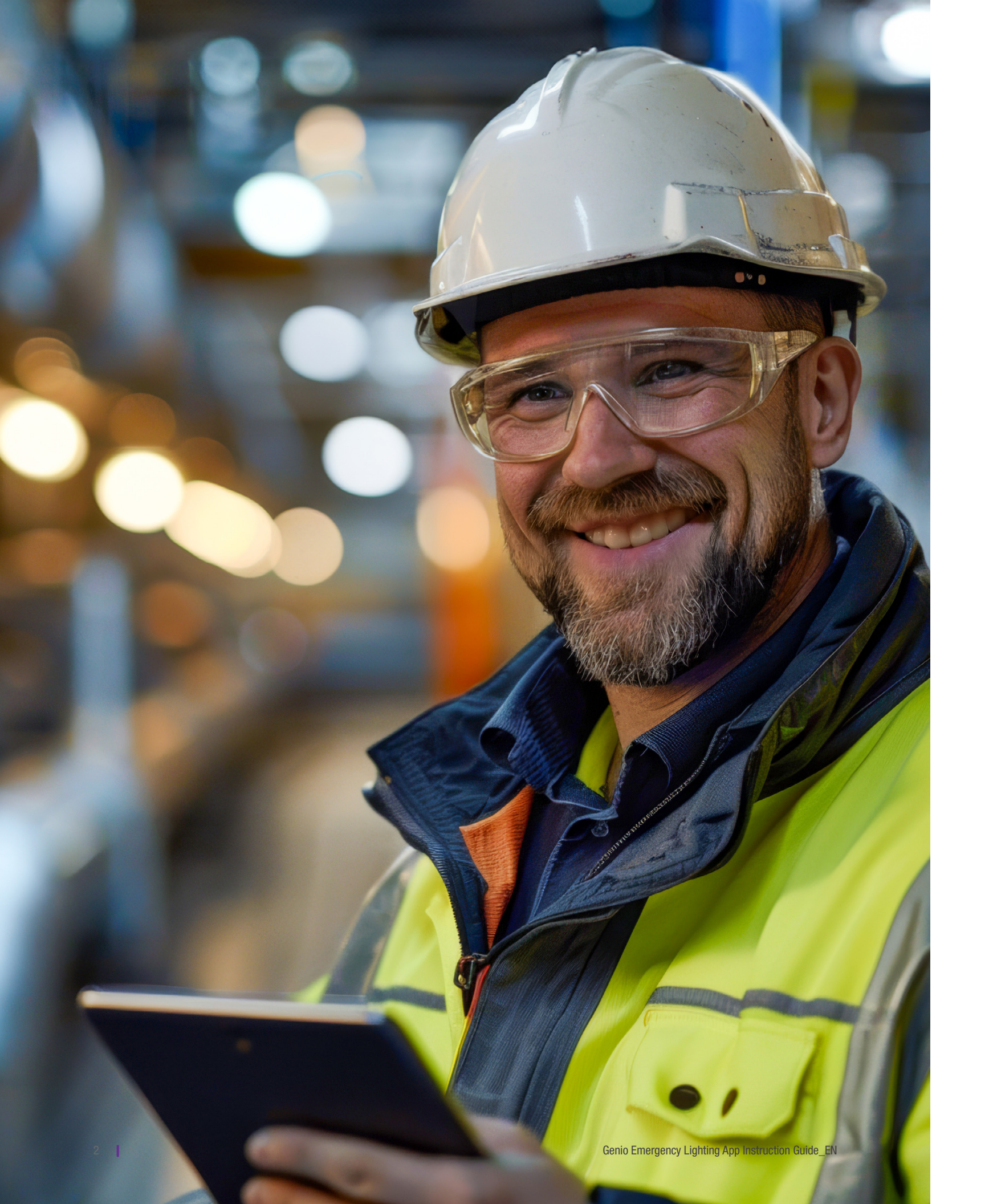

# CONTENTS

14 Zones 15 Creating Zones

12 Easy Setup

Introduction

Cautions

8 More Page 8 Unit Page

Commissioning

- 15 Renaming Zones
- 15 Deleting Zones

#### 16 Lights

1

2

3

4

5

8

- 18 To Name Or Rename Emergency lighting Device
- 18 To Delete Emergency lighting Device

#### **19 Groups**

- 20 Create A Group
- 20 Rename A Group
- 20 Deleting A Group

#### 22 Testing Schedule

- 23 Schedule The Functionning Test
- 23 Schedule The Discharge Test
- 24 Export The Test Log
- 24 Meaning Of Message In Test Log

#### 25 QR Codes

- 25 To Scan Qr Codes And Share Zones
- 26 To Save QR Codes
- 26 To Share QR Codes

#### 27 Additional Settings

- 27 Checking Lights and Groups Information
- 27 To Check Nearby Lights

#### 28 Restoring Factory Settings

28 Restore By Deleting Lights

#### **System Capabilities**

#### How To Download The App

#### How To Navigate The App

8 Emergency lighting Devices Icons

#### 10 Quick Set Up Guide

17 To Add Emergency lighting Devices Into The App

21 Add Or Remove Emergency lighting Devices In A Group

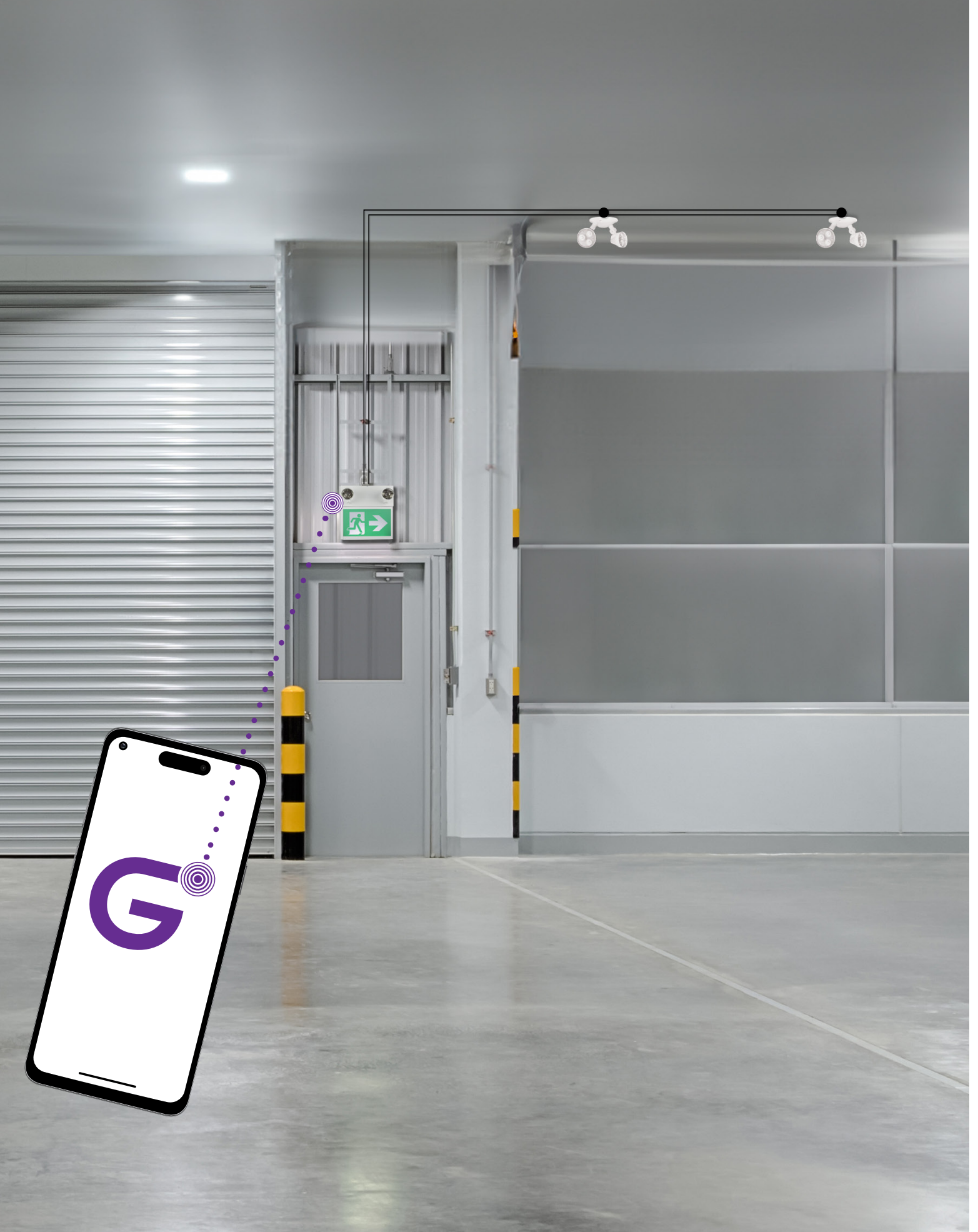

# Introduction

Genio<sup>™</sup> can address emergency lighting units individually or in groups, utilizing bluetooth mesh protocols. This advanced and easy to use control system operates using the Genio Application on a mobile device without requiring a gateway. This state of the art wireless control system will make sure all the mandatory tests for your emergency lighting are done on time. The system components are easily commissioned using the Genio APP. The mesh network enables wireless communication up to 100 feet or more between devices, and commissioning does not require any internet access.

Security is important to us which is why the Genio App employs data encryption to ensure mesh network security. The configuration settings for each device are stored in encrypted QR codes and each network device cannot be accessed without the QR code. Our solutions make it easy to install the right smart emergency lighting unit into a new development project or upgrade an existing building and convert it to an easy to maintain network allowing you to adapt to the needs of the future.

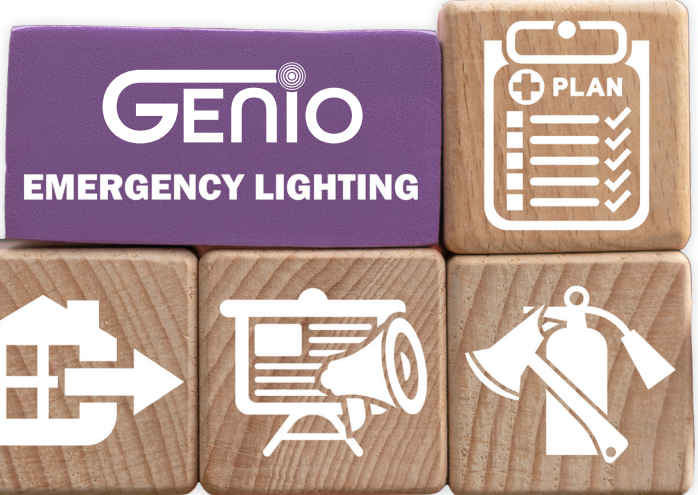

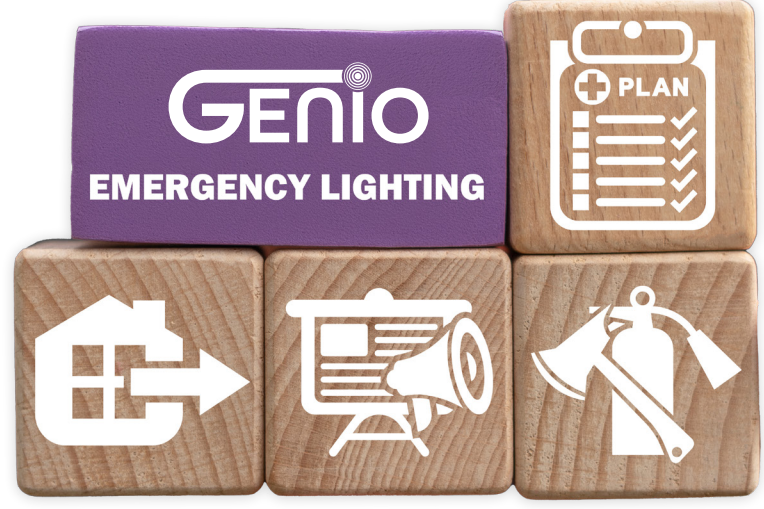

# **System Capabilities**

Genio emergency lighting platform have the following capabilities:

- Automated testing: The system will perform automatically all the necessary testing to make sure the emergency lighting is functionnal.
- Scheduling Functionnal Test: Allows to scedhule the mandatory monthly functionnal test. You can choose the day, the time and the frequence at which this test will be performed.
- Scheduling Discharge Test: Allows to schedule the mandatory annual test. You can choose the day and time at which this test will be performed.
- Automated report: The system will compile all the testing results in one report log easy to read and export.

#### **Capacity Limits**

The following chart provides the capacity limits of the Genio platform:

| Emergency lighting device            | Up to 100 emergency lighting devices (nodes) per zone. Unlimited zones available with each zone having its own sharable QR code with commands and setting info assignable for administrative or user level. |
|--------------------------------------|----------------------------------------------------------------------------------------------------|
| Emergency lighting device<br>/ Group | An emergency lighting device can be a member of up to 20 groups.                                                                                                    |
| Report log                           | The report log can store up to 500 test reports. After this limit, the oldest test will be automatically deleted to make room for the new ones.                                                             |

٠

# Cautions

- 1. Do not use more than one mobile device during the commissioning process.
- 2. Ensure commissioning data has been synchronized to the cloud before sharing QR code.

Access rights to the zone can be shared to other users by sharing the QR code. Before sharing the QR code, please make sure the zone data has been uploaded to the cloud (requires internet connection). The APP will try to sync the data automatically in the background to the server (cloud) whenever an update has been made to the zone. You may also click 'Force Sync' on the 'More' page to sync manually.

Note: During the commissioning process, or whenever an update has been made to the zone, the APP will try to save and sync the commissioning data to the cloud. This requires an internet connection, either by WIFI or data connection.

- commissioning is completed.
- Do NOT share the QR code to others before you successfully sync the data.
- Do NOT share the QR code to others before you successfully sync the data.

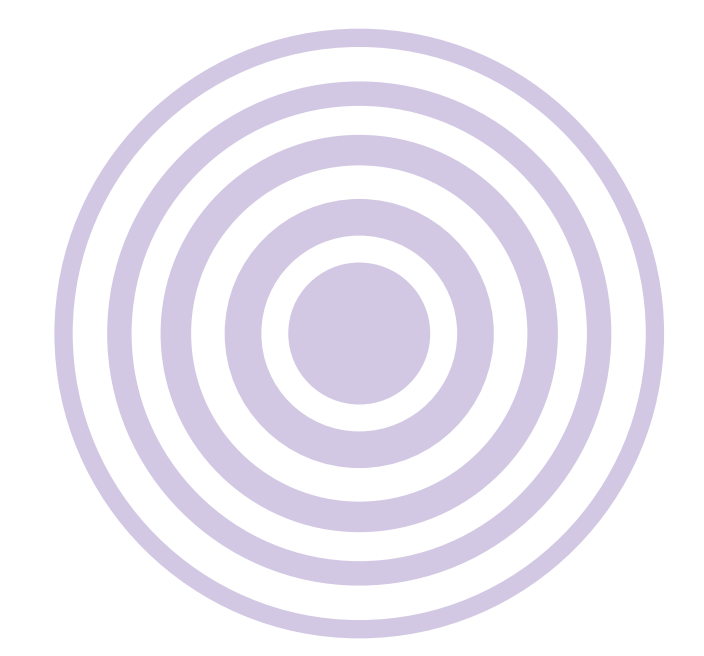

Using multiple mobile devices may cause unexpected results such as data corruption, duplicate light addresses, etc.

• The mobile device must have a good internet connection during commissioning to save/update the commissioning data to the corresponding QR code. If the internet connection is functioning properly, the APP will sync the data to the cloud in the background. You may share the QR code to other users immediately after

 If the mobile device does not have a good internet connection during commissioning, the user will see an error prompt in the 'More' page but may continue the commissioning process. Please remember to 'Force Sync' the data to the cloud when the mobile device has a good internet connection.

• If the mobile device has a poor internet connection, the APP will attempt to sync commissioning data to the cloud, but each communication may take longer or may fail after a long delay due to the poor connection. In such conditions, it will be difficult to continue the commissioning process. It is suggested to turn off WIFI (or put the phone in AIRPLANE MODE) and complete the commissioning process. At a time later when a good internet connection is available, the user can sync commissioning data to the cloud.

# How to Download the App

To download the Genio APP, scan the QR code below, which corresponds to the type of smart phone that will be downloading the APP:

GET IT ON

Download on the

App Store

**Google Play** 

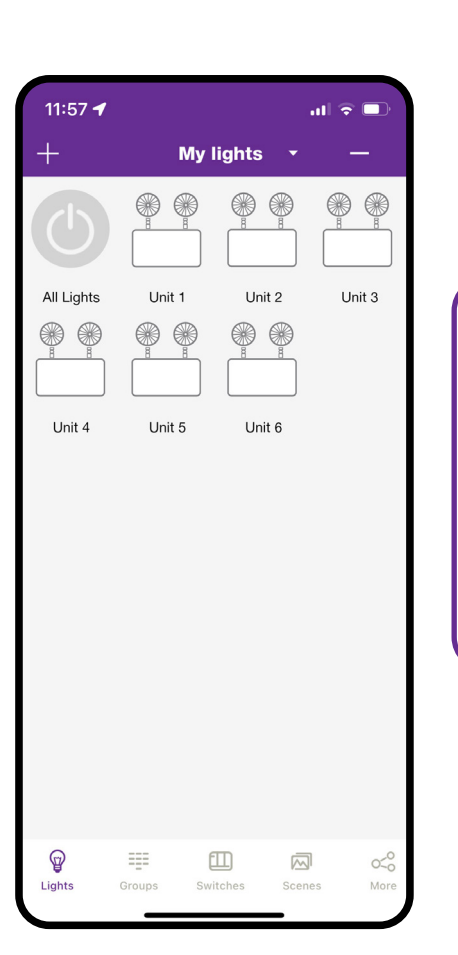

#### IMPORTANT

The APP supports most Android smart phones. Some Android phone models may not be supported due to issues with the phone's hardware or firmware. The APP requires access to the network and Bluetooth, so please approve access requests from the APP. The APP will not collect user's private data. Accept the prompt to allow access to photos for QR codes to be automatically saved in your album.

Genio will update the APP when there are new features or bug fixes. Please enable the auto update of the APP so that new version of the APP will be pushed to your mobile phone.

# How to Navigate the App

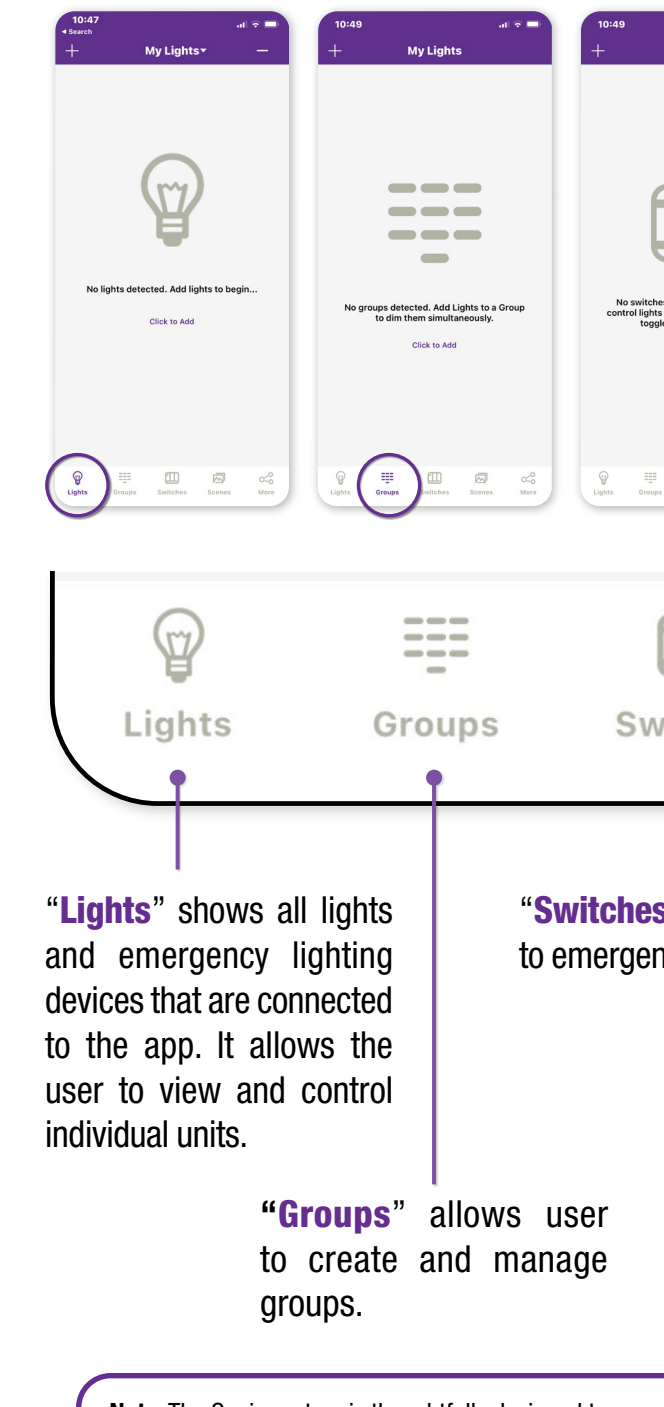

Note: The Genio system is thoughtfully designed to support both emergency lighting and general lighting needs, providing a versatile solution for a wide range of applications. However, it's important to note that certain features and functionalities may be specific to general lighting and may not be applicable to emergency lighting scenarios. Please ensure that you are using the system features that are best suited to your specific lighting requirements.

| ut v = 10:49<br>My Lights<br>← M<br>Full Light<br>Full Light<br>tist individually or in a group, and<br>gie scenes in sequence.<br>Cick to Add | et e =                                          | ID:40 Int © I   My Lights 3   Schedule 3   My Zones 8   Force Sync 1   Circadian Rhythms 3   Light Info 3   Device Info 3   Nearby Lights 3 |                |
|----------------------------------------------------------------------------------------------------|-------------------------------------------------|----------------------------------------------------------------------------------------------------|----------------|
|                                                                                                    | Create Scenes                                   | Motion Sensor Testing                                                                                                    |                |
| vitches Sco<br>s" not applicable<br>ncy lighting.                                                                                              | enes<br>"More"<br>to view<br>Device<br>addition | More<br>allows the us<br>Zones, Light an<br>Info, and oth<br>al settings.                                                                   | er<br>nd<br>er |
| <b>"Scenes</b> " n<br>to emergend                                                                                                    | ot applicabl<br>cy lighting.                    | e                                                                                                    |                |

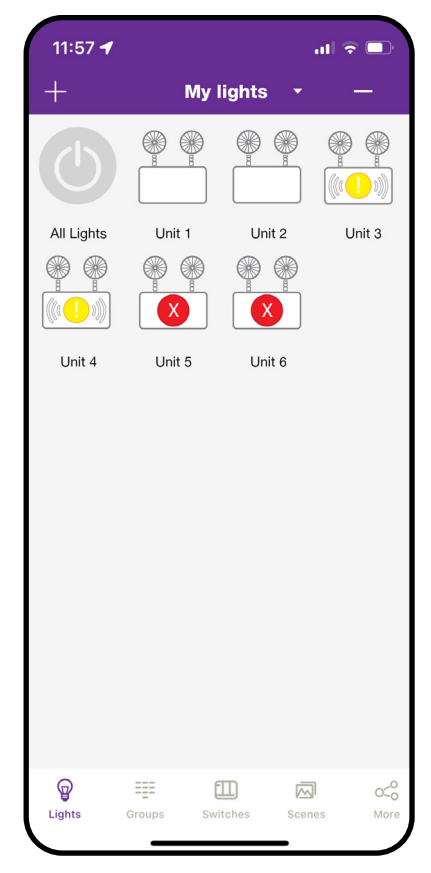

#### **Emergency lighting Devices Icons**

Every emergency lighting device connected to the APP will be listed on the Lights page. Each can display different icons to indicate the state of the device:

- A. Connected The emergency lighting device icon is empty, indicating it is working normally.
- **B.** Test failed A red circle is displayed in the middle of the emergency lighting device icon, indicating a problem after a test.
- C. Offline A yellow circle is displayed in the middle of the emergency lighting device icon, it is most likely either not getting power or is out of range of the mesh network.

D. All Lights – A default full system on/off switch, not applicable to emergency lighting units.

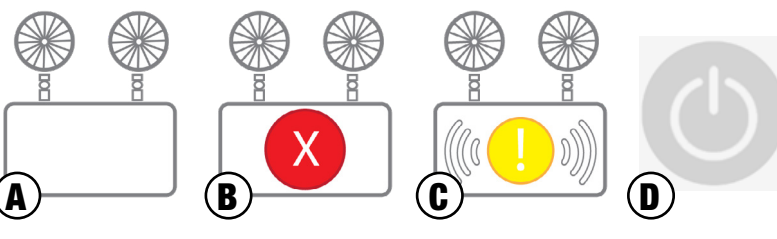

#### **More Page**

| 0:49                       | al 🗢 🗖            |
|----------------------------|-------------------|
| My Lights                  |                   |
| alastata e                 |                   |
| chedule                    |                   |
| ly Zones 🔹                 | <u>a:p</u><br>62: |
| orce Sync 🔹                | -                 |
| ircadian Rhythms 🛛 🗨 🗕     |                   |
| ight Info                  | ,                 |
| evice Info                 |                   |
| learby Lights              | ,                 |
|                            |                   |
| lotion Sensor Testing      |                   |
| uto Calibration 🔍          | · ·               |
| rim Settings 🔹             |                   |
| isable Bluetooth Radio 🛛 🗨 | ,                 |
|                            |                   |

(A)

## ne More Page contains additional settings and features of the APP. chedule - Not applicable to emergency lighting, see page 22 for emergency lighting device scheduling. Iv Zones - Create, edit and delete zones Generate and share QR codes orce Sync - Sync data and settings across devices ircadian Rhythms - Not applicable to emergency lighting ight Info - Check info on all connected lights, groups and scenes in a zone evice Info - Not applicable to emergency lighting earby Lights - See a list of all online lights nearby lotion Sensor Testing - Not applicable to emergency lighting uto Calibration - Not applicable to emergency lighting rim Settings - Not applicable to emergency lighting isable Bluetooth Radio - Disables all bluetooth connections to the app for quick control transfer ersion - Displays current app version

#### **Unit Page**

following functions:

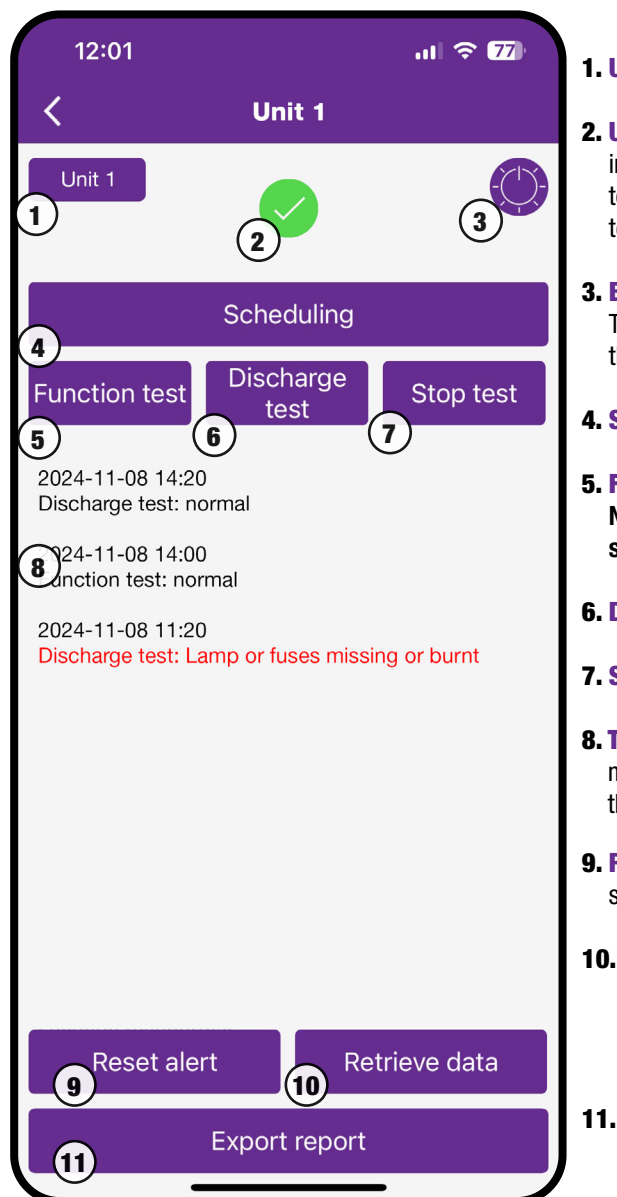

#### By taping on an emergency lighting device or group connected to the APP, you will enter in the unit page with the

1. Unit Name - Button to change the unit's name.

2. Unit Status – An icon displays the status of the unit: a green icon indicates it is working properly, a yellow icon means it is not connected to the mesh network, and a red icon signifies that the unit failed its latest test and requires attention.

3. Blinking Function – A button to make all the lamps in the circuit blink. This is useful for ensuring all lights are properly connected, identifying the circuit you're working on, or locating a faulty lamp.

4. Scheduling – Allows you to acces the scheduling page for this unit.

5. Functionnal Test - Allows you to start a functionnal test manually. Note: Every functionnal test will update the load values in the system.

6. Discharge Test – Allows you to start a discharge test manually.

7. Stop Test – Stops the test you started manually before it ends.

8. Testing Log – Display all tests performed on the units, starting with the most recent. Failed tests are shown in red, along with a description of the issue. Scroll down to view older entries.

9. Reset Alert – se this after fixing the issue from a failed test. If not, the same error message will be sent again.

**10. Retreive Data** – Use this to erase all data on your iOS or Android device and download it again from the Bluetooth module in the unit. This should be used only in rare cases where the information on the device is corrupted or incomplete.

**11. Export Log** – Allows you to display the test log in a table format that is easy to download.

# Commissioning

1

2

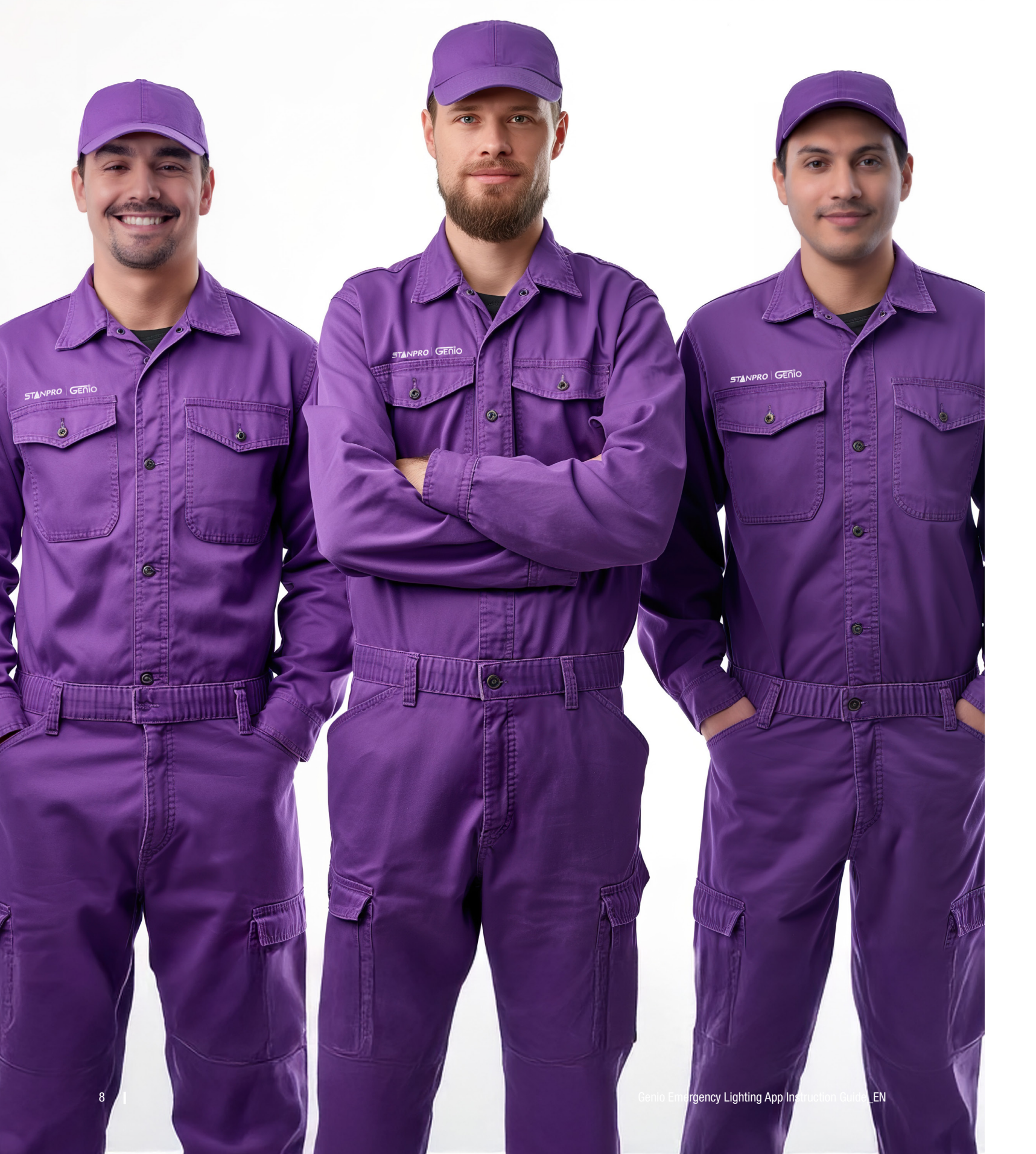

## **Preparation Work:**

- a. Define the emergency lighting layout and path of egress
- b. Install all emergency lighting units
- c. Turn on the system to make sure everything is properly connected

## Setting Emergency lighting Devices, Groups and **Schedules:**

- a. Create Zones and generate QR Codes
- b. Connect battery units to the APP
- c. Group battery units
- d. Set schedules
- e. Start a functional test manually to set default loads value

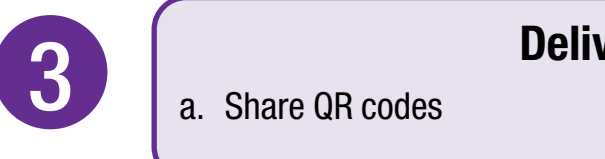

## The following commissioning procedure is recommended:

## **Deliver Project:**

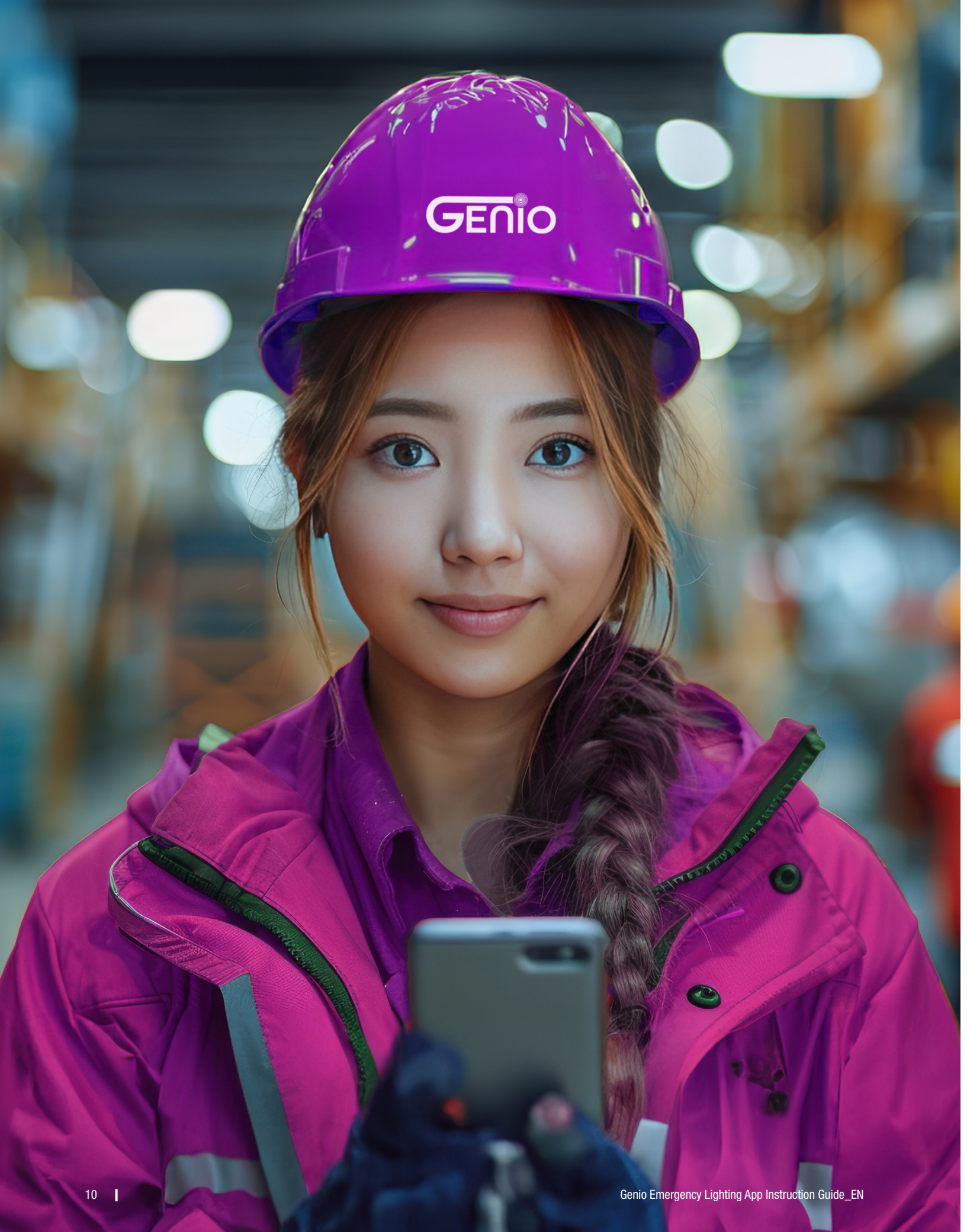

# **Quick Set Up Guide**

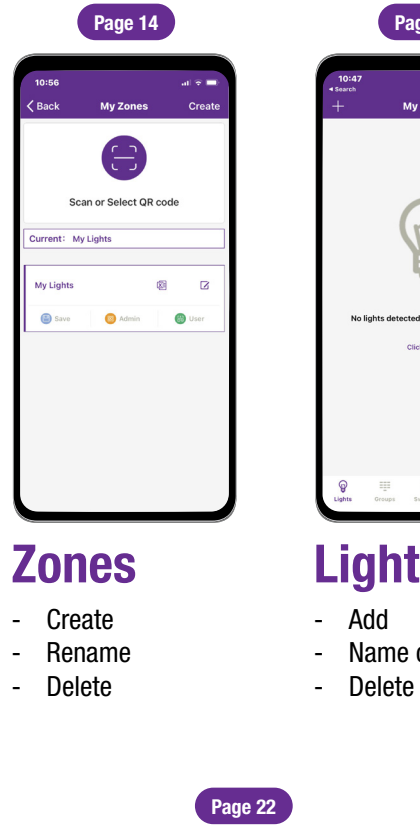

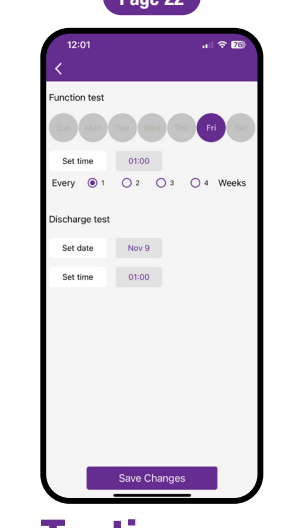

## Testing **Schedule**

- Schedule
- Export
- Examples
- Meaning of the message

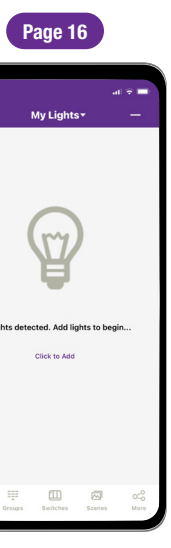

## Lights

AddName or rename

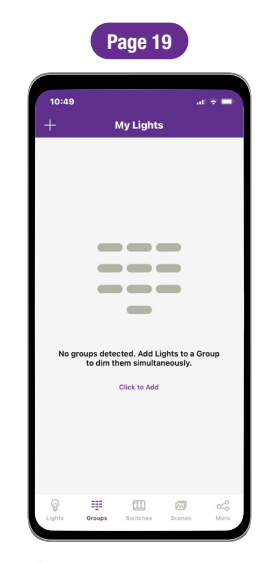

## Groups

- Create
- Rename
- Delete
- Add or remove units

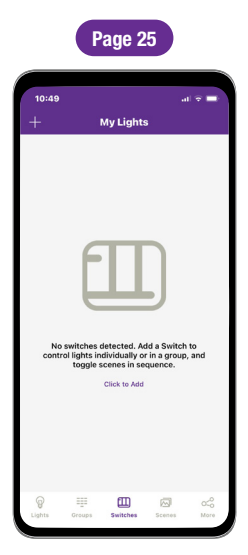

## **QR codes**

- Scan Save
- Share

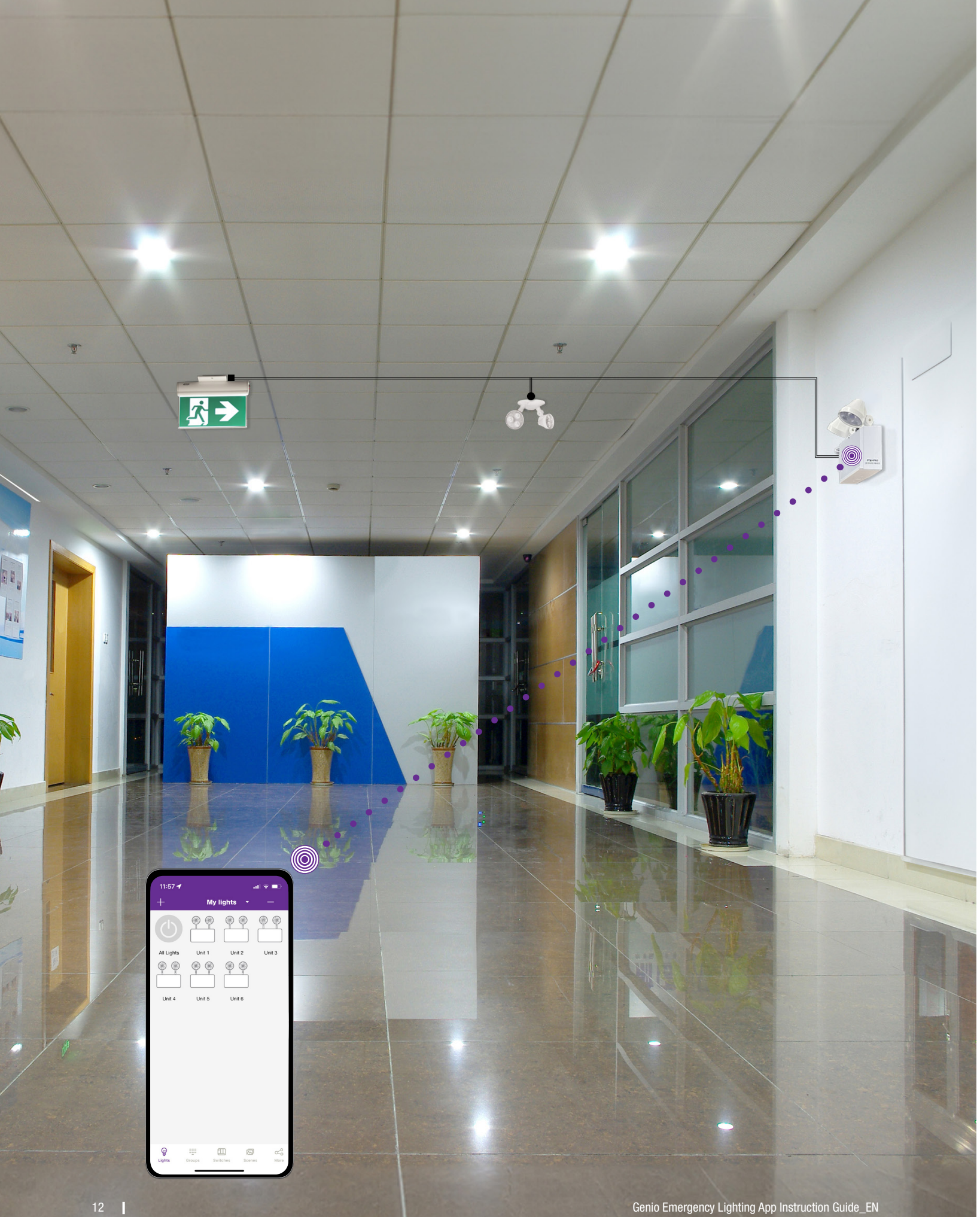

# **Easy Setup**

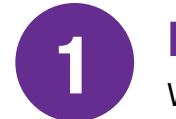

**DOWNLOAD THE APP** 

Very simple! Thanks to Bluetooth Mesh Enabled Battery Units

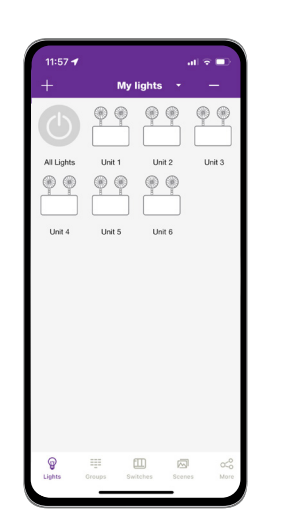

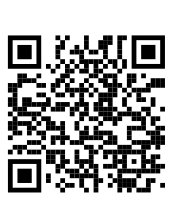

2

**COMMISSIONING** 

Fast and simple via smart phone app

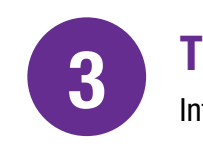

STANPRO | GENIO

**TEST AND REPORT** Intuitively via phone

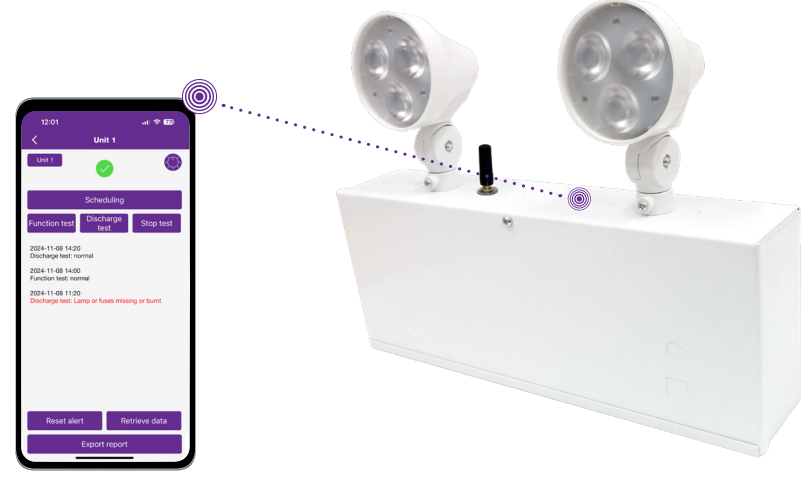

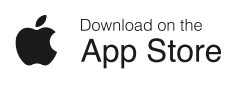

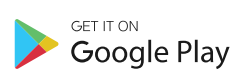

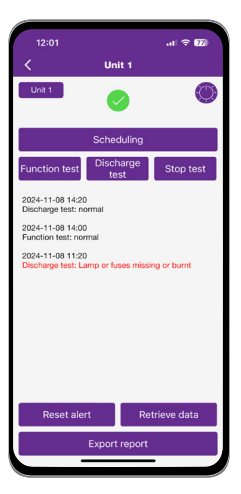

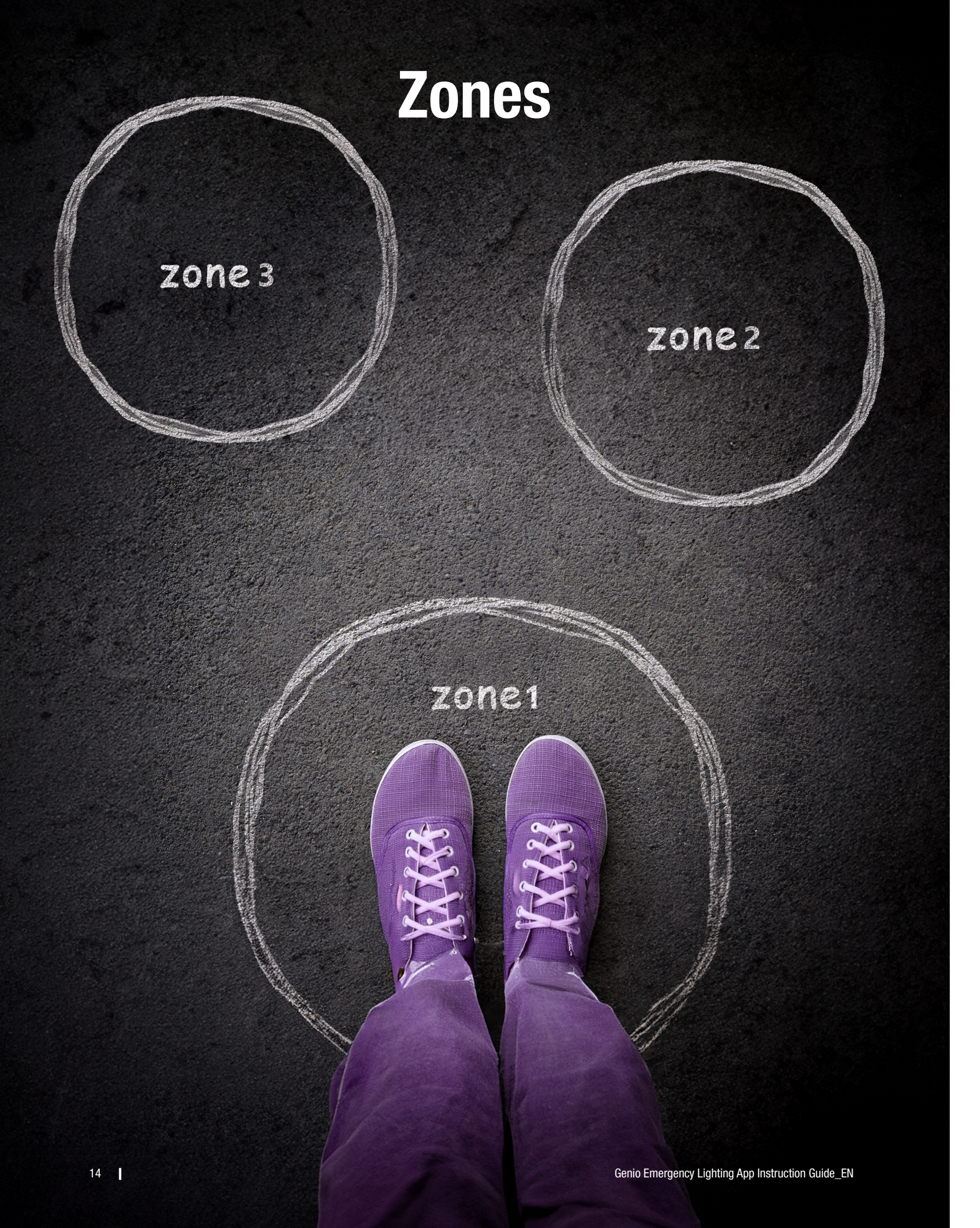

# Zones

Because emergency lighting has different needs, it is recommended to create a zone specifically for emergency lighting units to keep them separate from other Genio compatible luminaires. It is recommended to create QR codes for all zones and pre-define all groups, test schedules, and their names prior to commissioning in order to reduce work on site. A QR code represents a zone and all of the battery units in that zone. For more information on scanning, creating, and sharing QR Codes, see the QR Code chapter, on page xx.

#### **Creating Zones**

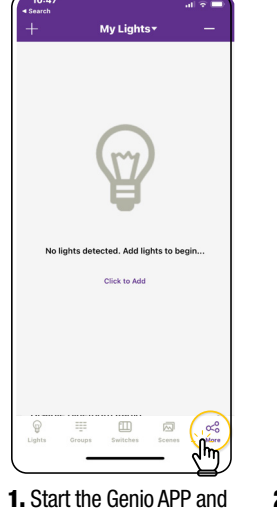

| 18           | 8:4   | 1 ÷ 🗖       |  |
|--------------|-------|-------------|--|
| ck           | < Bad |             |  |
|              |       | >           |  |
| S            |       |             |  |
| ent: M       | Curre |             |  |
| Make<br>time | Му    |             |  |
| to ou        | 6     | >           |  |
| С            |       |             |  |
|              |       | >           |  |
|              |       | >           |  |
|              |       | >           |  |
|              |       | 040<br>More |  |

2. Then click the "My click the "More" page. Zones" button.

My Zones

Circadian Rh

Light Info

Device Info Nearby Lights

Trim Setting

isahle RI

Motion Sensor Testin

"Confirm."

#### **Renaming Zones**

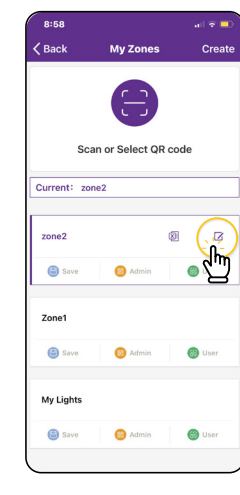

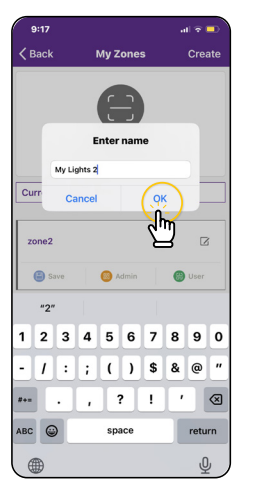

1. On the My Zones page, press the edit button located to the right of the zone name.

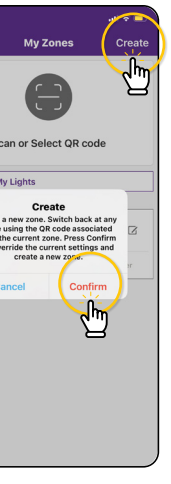

3. Click "Create" in the top-right and then click

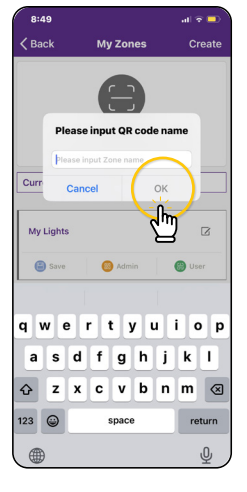

4. Input the name of the QR code and then click "OK."

| 8:58          |                 |        |        |
|---------------|-----------------|--------|--------|
| <b>〈</b> Back | My Zones        |        | Create |
| Sc            | an or Select QF | ₹ code |        |
| Current: zo   | me2             |        |        |
| zone2         |                 | 0      | ß      |
| 🖨 Save        | 🙆 Admin         | 6      | User   |
| Zone1         | S Admin         | 6      | User   |
| Y             |                 |        |        |
| My Lights     |                 |        |        |

5. All zones can be found in the "My Zones" list and you can switch between them by clicking on them.

#### **Deleting Zones**

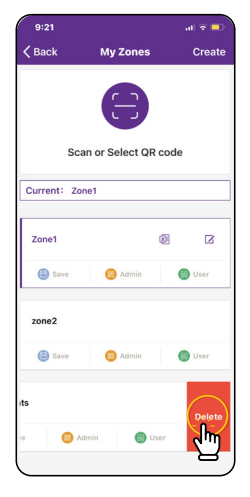

1. Select the **Zone** to delete and slide finger from right to left over that Zone.

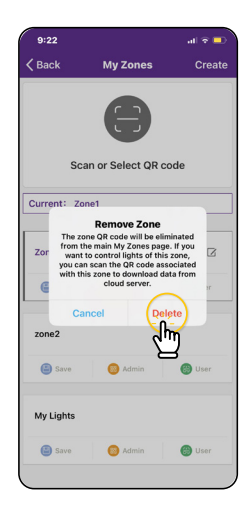

Press the red delete button that appears.

Confirm by pressing "Delete." Note: User cannot delete the zone in which they are currently active.

<sup>2.</sup> Enter preferred zone name as prompted. 3. Press "OK" to save.

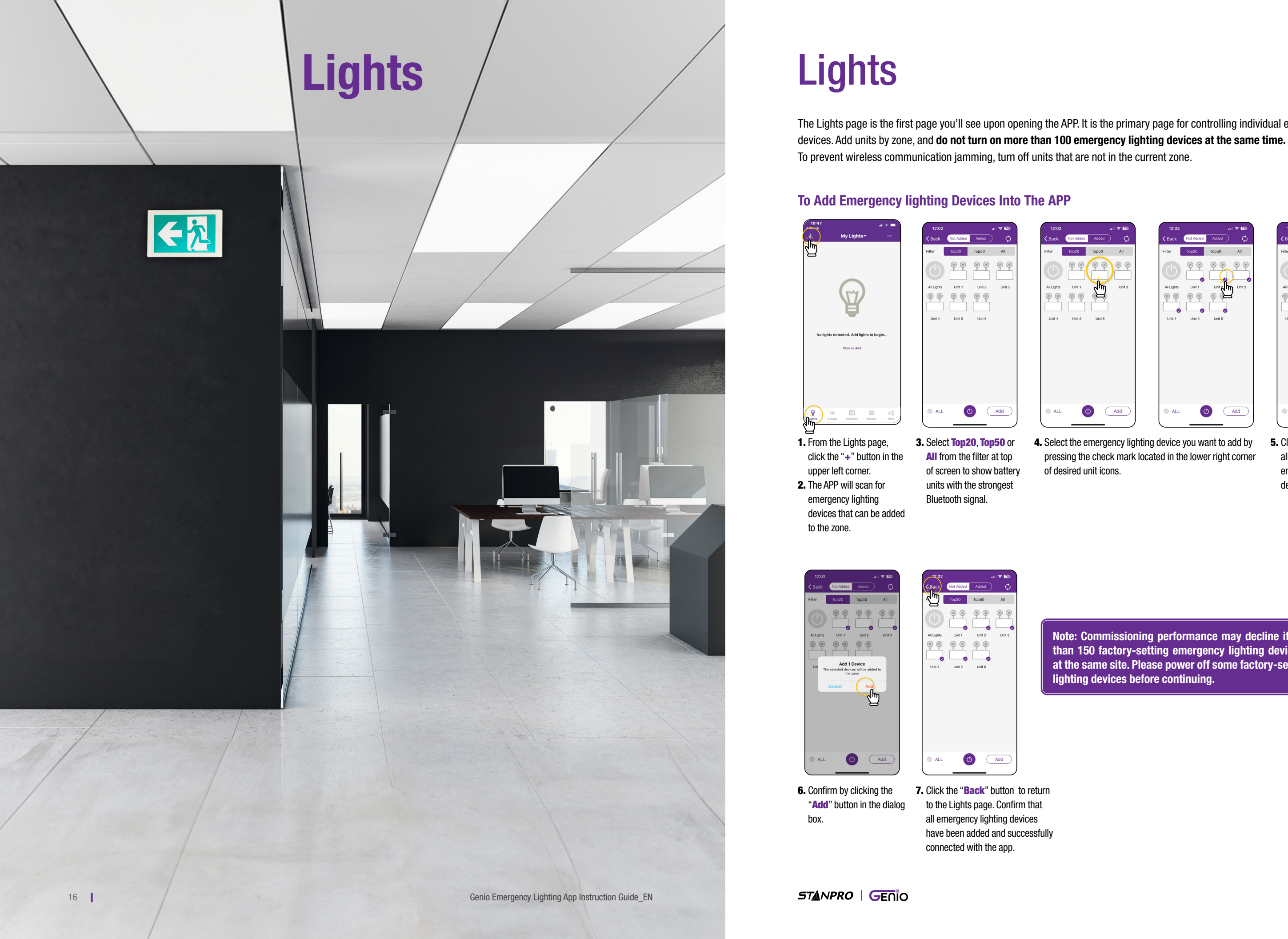

The Lights page is the first page you'll see upon opening the APP. It is the primary page for controlling individual emergency lighting

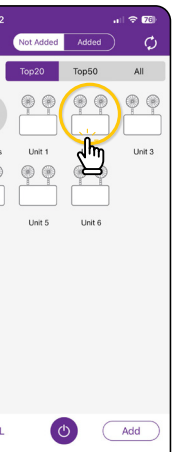

| 12:02      |           |        |        |
|------------|-----------|--------|--------|
| 🗸 Back     | Not Added | Added  | ¢      |
| Filter     | Top20     | Top50  | All    |
|            |           |        |        |
| All Lights | Unit 1    | Unit 2 | Unit 3 |
|            |           |        | 3      |
| Unit 4     | Unit 5    | Unit 6 |        |
|            |           |        |        |
| S ALL      |           |        | Add    |

**4.** Select the emergency lighting device you want to add by pressing the check mark located in the lower right corner of desired unit icons.

| 12:02      |           |        | 1 🗢 76 |
|------------|-----------|--------|--------|
| 🗸 Back     | Not Added | Added  | ¢      |
| Filter     | Top20     | Top50  | All    |
|            | •         | •      |        |
| All Lights | Unit 1    | Unit 2 | Unit 3 |
|            |           |        |        |
| Unit 4     | Unit 5    | Unit 6 |        |
|            |           |        |        |
| I ALL      | 0         |        | Add    |

727 5. Click "Add" to associate all of the selected emergency lighting devices into the zone.

Note: Commissioning performance may decline if there are more than 150 factory-setting emergency lighting devices powered up at the same site. Please power off some factory-setting emergency lighting devices before continuing.

#### To Name or Rename Emergency Lighting Device

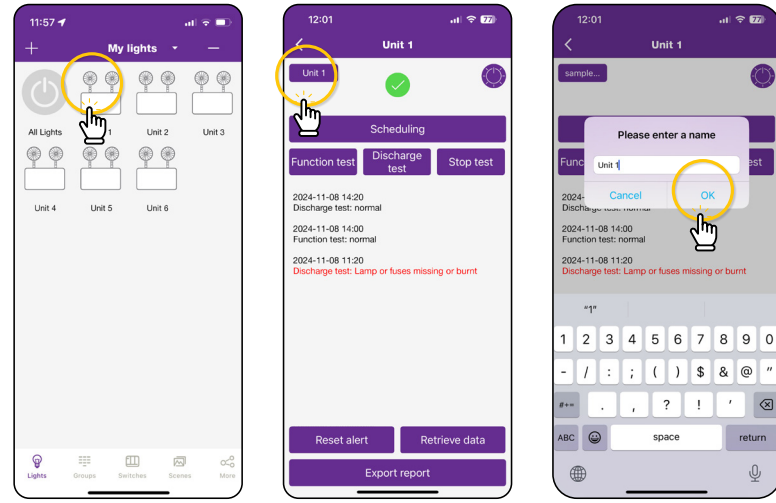

1. From the My Lights page, press on a selected unit to go to the unit page.

2. Click on the unit's name located in the upper left of the scheduling/report page.

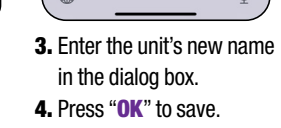

:57 🕇

۲

Unit 5

\_\_\_\_\_

#### **To Delete Emergency Lighting Device**

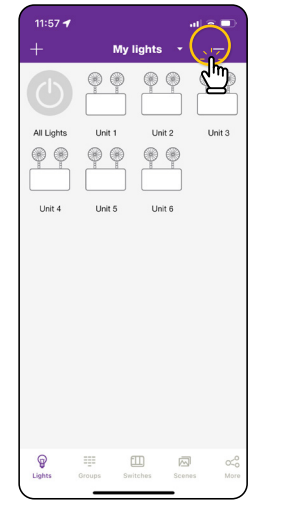

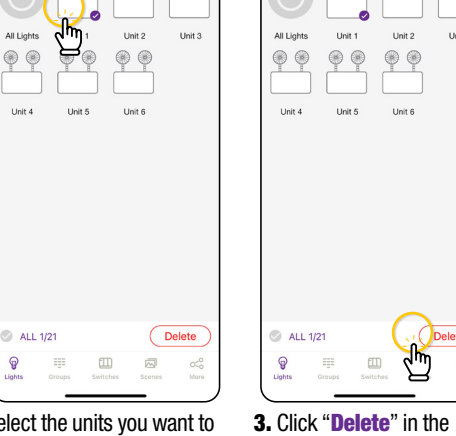

1. From the My Lights page, click the "-" button in the upper right corner.

18 Lights

Select the units you want to delete by tapping on them bottom right corner. and checking the box.

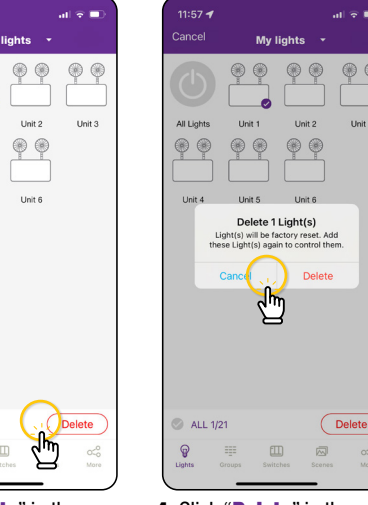

4. Click "Delete" in the dialog box to confirm.

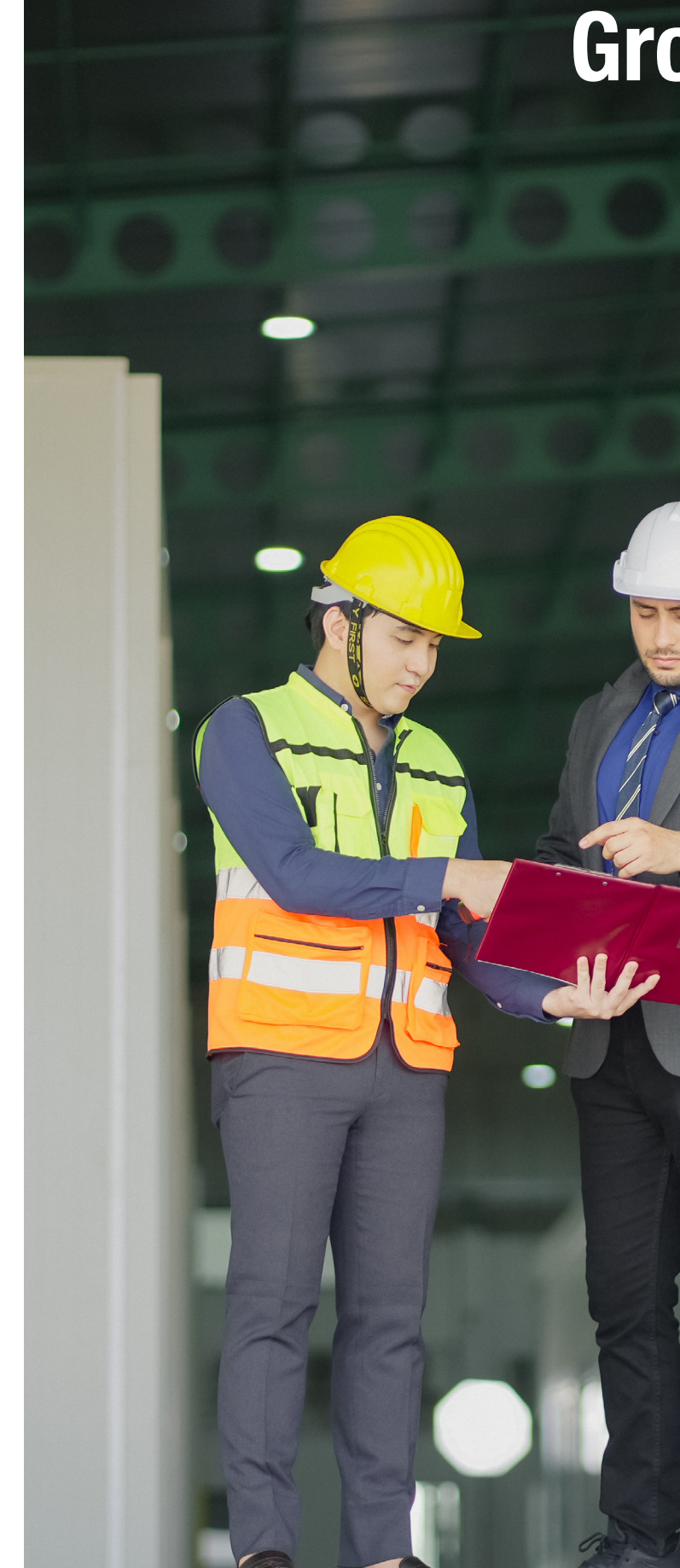

STANPRO | GENIO

# Groups

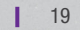

# Groups

Groups enable you to control a set of emergency lighting devices.

The APP provides a default group named "All Lights" which gives the user control over all emergency lighting devices in the zone.

#### **Create a Group**

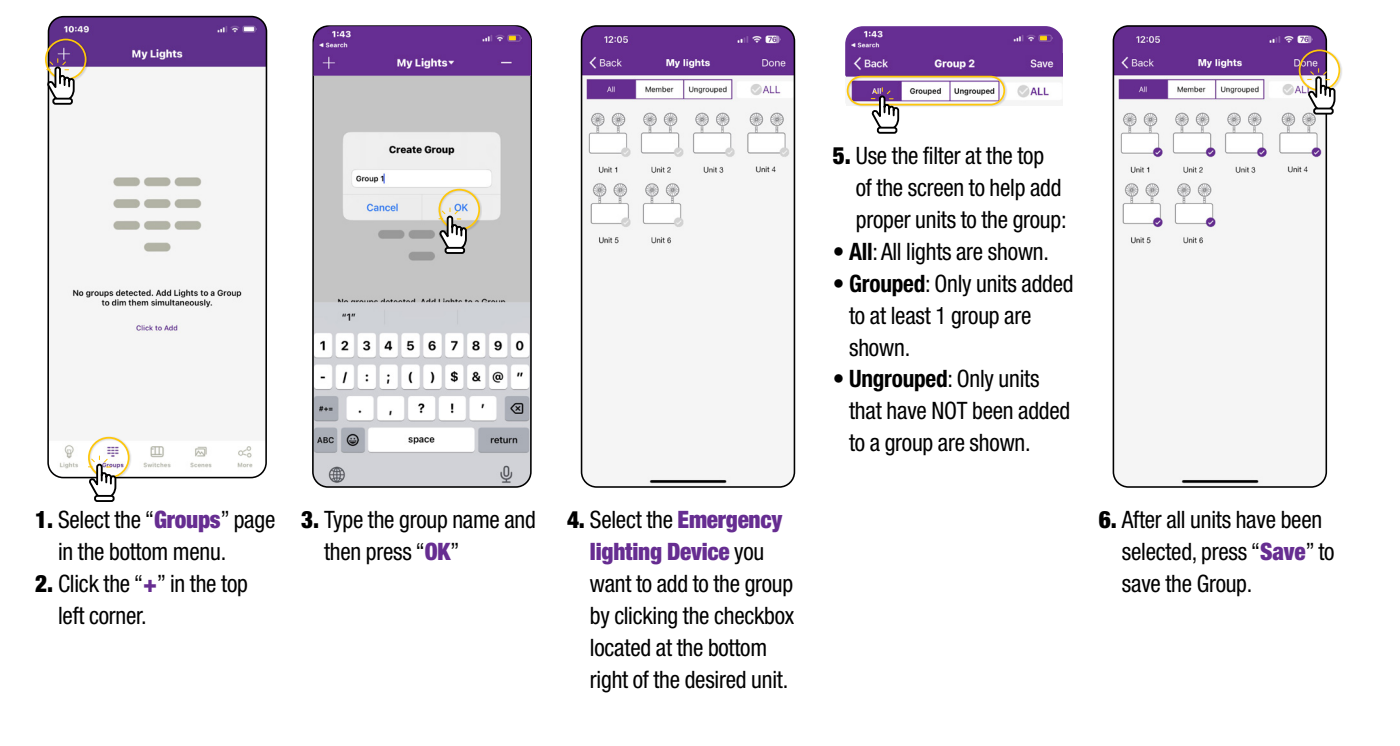

#### **Rename a Group**

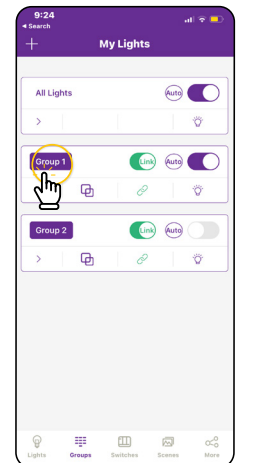

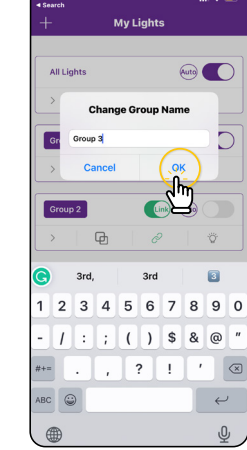

1. Click the Group that you wish to rename.

2. Enter new group name as prompted 3. Click "OK" to confirm.

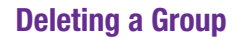

Ð

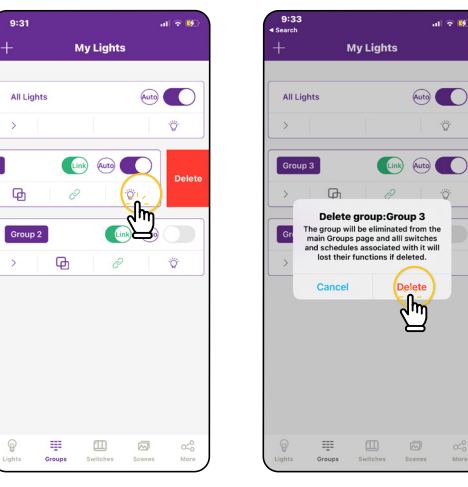

**1.** Select the Group to delete and slide finger from right to left over that Group.

2. Press the red delete button that appears 3. Confirm by pressing "Delete"

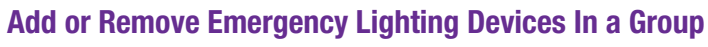

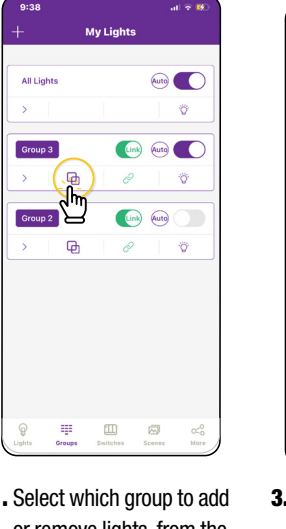

J Member Ungrouped Unit 1 Unit 2 Unit 3 Unit 4 Unit 5 ł

1. Select which group to add or remove lights, from the Groups page. 2. Tap "Members" to see all current units in the group.

3. Select which units you want to add or remove. 4. Press "Save" to confirm changes.

Groups 21

Genio Emergency Lighting App Instruction Guide\_EN

the day of the year you

to be performed.

want you discharge test

# **Testing Schedule**

The app allows to schedule monthly and annual tests at the desired time and day.

#### Schedule the Functionning Test

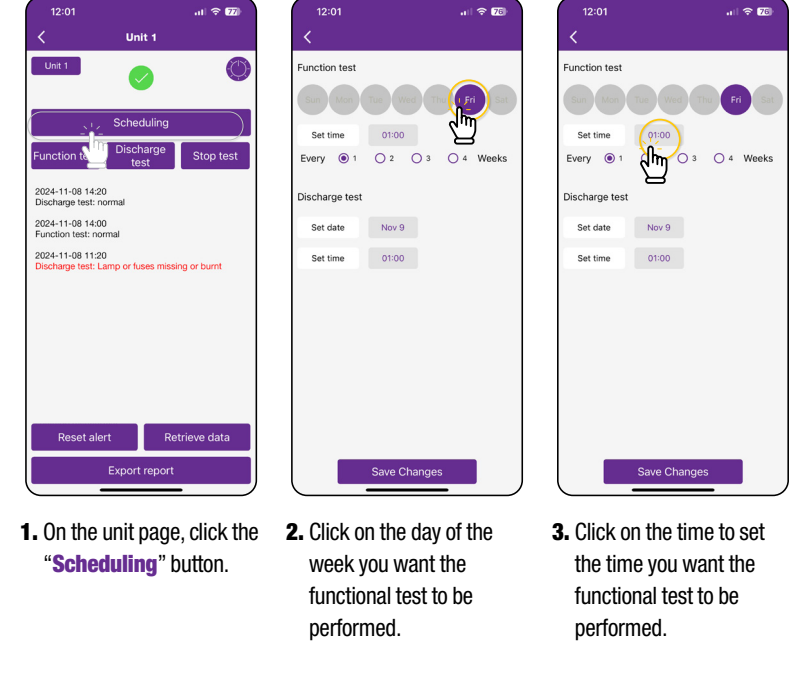

**Important:** A functionning test must be performed the first time the system is installed. This first test will setup the system's default load values. Every subsequent tests will use this first values to detect a failure.

#### **Schedule the Discharge Test**

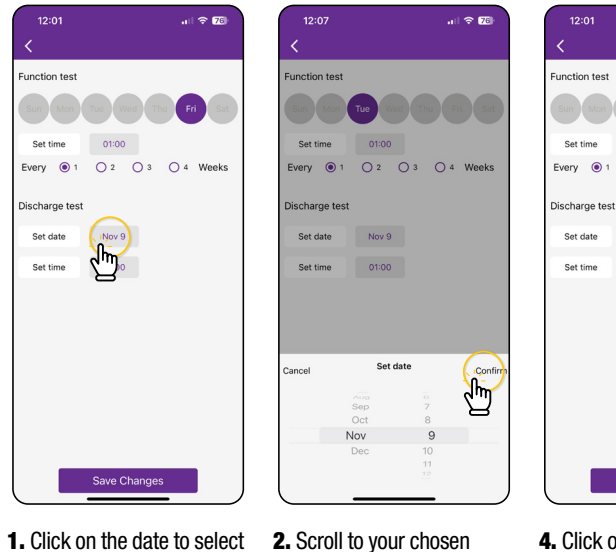

month and day.

go back.

**3.** Confirm your choice to

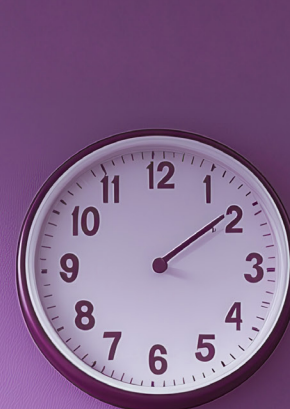

くえ

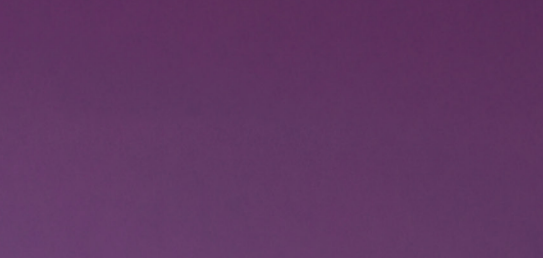

**Testing Schedule** 

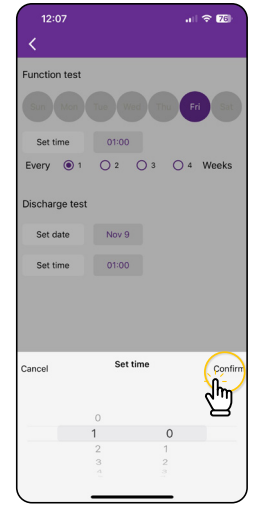

- **4.** Scroll to your chosen hour **6.** Select your desired and minute.
- 5. Confirm your choice to go back.

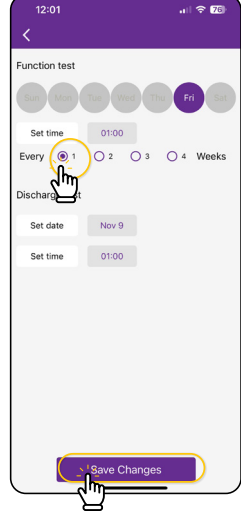

- frequency of testing.
- 7. Click on "Save Changes" to go back to the unit screen.

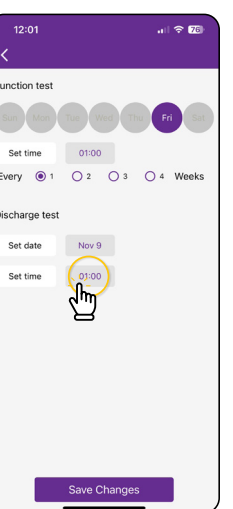

4. Click on the time to set the time you want the discharge test to be performed.

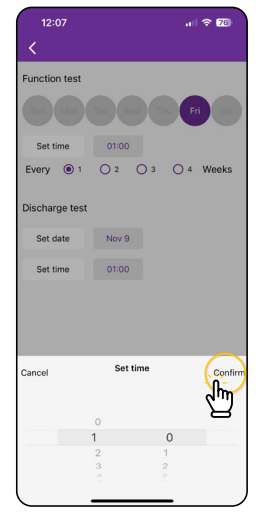

- and minute.
- 6. Confirm your choice to go back.

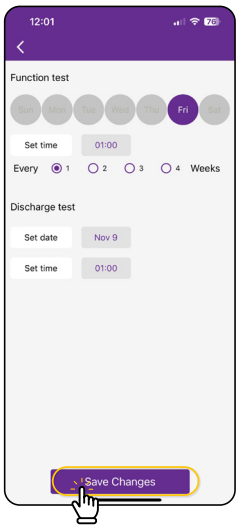

5. Scroll to your chosen hour 7. Click on "Save Changes" to go back to the unit screen. A light will blink to indicate a successful connection.

#### **Export the Test Log**

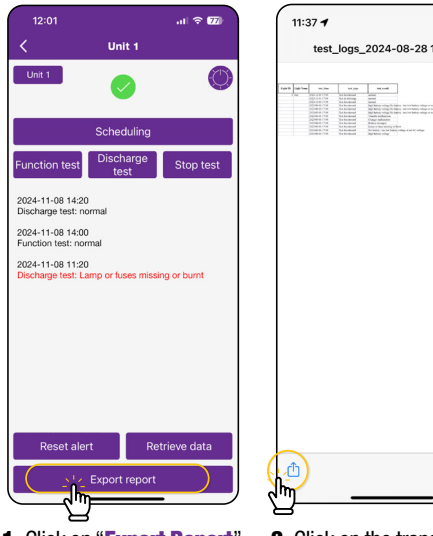

al 🗢 🗉

test\_logs\_2024-08-28 1136 🔗 🛛 🕻

1. Click on "Export Report" to access the report table.

2. Click on the transfer icon to send it to another device.

| <b>Examp</b> | le | of | a | Test | Log |
|--------------|----|----|---|------|-----|
|--------------|----|----|---|------|-----|

| Light<br>ID | Light<br>Name | test_time        | test_type        | test_result          |
|-------------|---------------|------------------|------------------|----------------------|
| 12          | Unit 1        | 2024-11-07 11:30 | Functionnal test | Normal               |
|             |               | 2024-11-07 11:20 | Discharge test   | Normal               |
|             |               | 2024-11-05 10:15 | Discharge test   | Battery damaged      |
|             |               | 2024-11-03 11:30 | Discharge test   | Charger malfunction  |
|             |               | 2024-11-02 15:05 | Discharge test   | High battery voltage |

# **QR Codes**

Whenever a zone is created, two QR codes are automatically generated, one for the Admin level and one for the User level. The QR codes represent the zone, as well as all of the lights, switches, and groups associated with that zone.

The User QR code allows the user to dim, activate a scene, or control lights on that zone, but it does not allow the user to add, delete, or change lights, groups, or scenes. The **Admin** QR code allows a user to control and edit all settings within the APP. Only users with the Admin QR codes can share Admin QR codes.

#### **To Scan QR Codes and Share Zones**

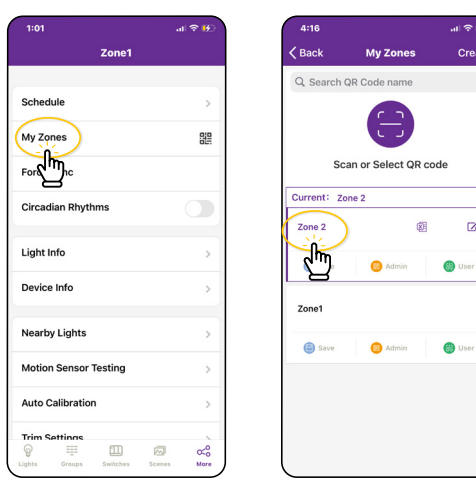

| 4:16       |
|------------|
| K Back     |
| Q, Search  |
| S          |
| Current: ; |
| Zone 2     |
| 🖨 Save     |
| Zone1      |
| Save       |

1. On the More page, click on My Zones. 2. Select a zone in the list or click "Scan or Select QR code".

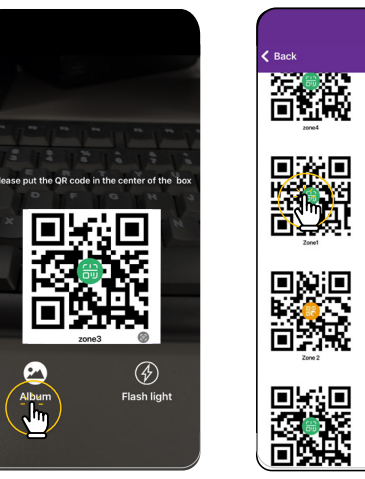

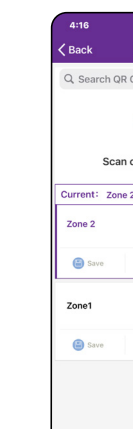

4. You can also select QR frame around the QR code codes saved in the phone by pressing the "Album" button.

#### Meaning of message in test log

| Test result                     | Meaning                                                                                                    | Action to take                                                                                                    |
|---------------------------------|----------------------------------------------------------------------------------------------------|----------------------------------------------------------------------------------------------------|
| Normal                          | Your unit is operating normally.                                                                                                    |                                                                                                    |
| High battery voltage            | The battery went higher than its nominative value.                                                                                        | This condition will disappear on its own once the<br>battery voltage goes down. Reset the alert and run<br>another function test. If the error persist, verify the<br>battery calibration.                                                |
| Battery disconnected            | The battery is disconnected or has a very low voltage.                                                                                    | Verify if the battery is correctly connected. If it is,<br>verify its voltage and replace it if necessary. Reset the<br>alert and run a function test to recalibrate the system.                                                          |
| Lamps or fuses missing or burnt | A lamp or a fuse is either burnt or missing.                                                                                              | Verify if the fuse in your battery unit is good. If it is,<br>run a function test to turn on all the lamps connected<br>and identify the defective one. Replace it, reset the<br>alert and run a function test to recalibrate the system. |
| Bad battery                     | The battery lasted less than its rating time during a discharge test or the battery voltage dropped very abruptly during a function test. | Replace the battery. Reset the alert and run a function test to recalibrate the system.                                                                                                    |
| Charger malfunction             | The battery voltage didn't reach it's normal voltage after charging for 24 hours.                                                         | Reset the alert and run a discharge test. if the issue persist, replace the charger board.                                                                                                    |
| Transfer malfunction            | The charger didn't perform the transfer from Normal to Emergency lighting mode properly.                                                  | Push the test button to clear the alarm and run a function test to make sure the transfer from Normal to Emergency lighting mode work properly.                                                                                           |
| Time error                      | The real-time clock of the bluetooth module is not functionning properly.                                                                 | Replace the internal coin battery of the bluetooth<br>module. Reset the alert and run a discharge test to<br>recalibrate the system.                                                                                                    |

**3.** Center the boxed camera

and scan it.

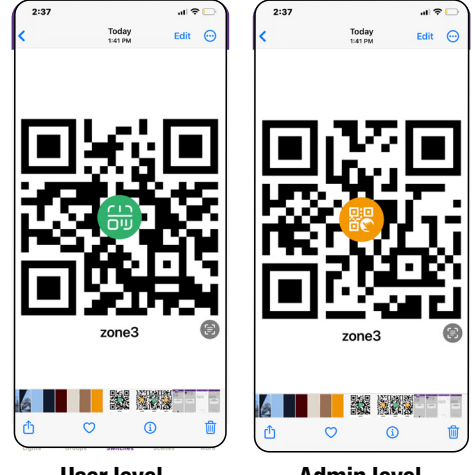

**User level** 

Admin level

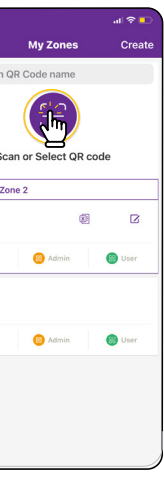

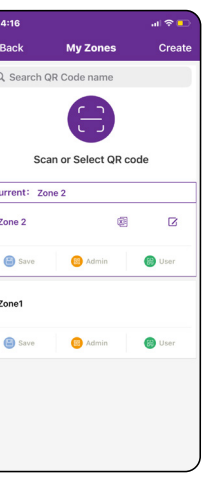

5. The APP will automatically add a new scanned Zone after the QR code has been scanned.

#### **To Save QR Codes**

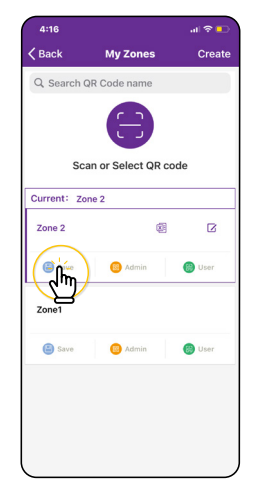

- 1. Allow the APP access to photos for QR codes to be saved to the phone.
- 2. Press the "Save" button located under the zone name.
- 3. QR codes will be saved on an autogenerated album folder in your phone.

#### **To Share QR Codes**

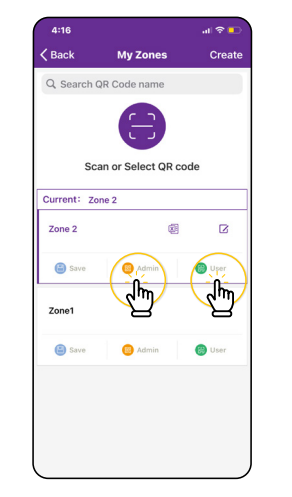

- 1. From the My Zones page, select the Zone to share and click on either Admin or User.
- 2. A QR code will be displayed on the app. It can then be scanned by another for sharing or you can screenshot it and send it to another for scanning.

My Zones

Scan or Select QR

Zone

📵 Admin

😁 Us

Zone 2 🕒 Save

# **Additional Settings**

#### **Checking Lights and Groups Information**

From the More page, The Light Info tab will display a list of all of the information for lights, groups and scenes in a zone.

|           | al 😤 🚍   | 1:     |       |            |       |             |  |
|-----------|----------|--------|-------|------------|-------|-------------|--|
| My Lights |          | < Back |       | Light Info |       |             |  |
|           |          | ( Li   | ghts  | )          | Group | s So        |  |
|           | >        | Туре   | Ող    | Version    | ID    | MAC         |  |
|           |          |        |       |            | 3     | 24:50:02:9B |  |
|           |          |        | ID007 |            | 2     | 24:90:19:E2 |  |
|           |          |        | ID004 |            | 4     | 24:80:18:4B |  |
|           |          |        | 10005 |            | 5     | 21:80:10:4B |  |
|           |          |        | 10006 |            | 6     | 24:60:18:4B |  |
|           | >        |        | 10008 |            | 7     | 23:60:20:4C |  |
|           | >        |        | 10009 |            | 9     | 22:71:18:4B |  |
|           |          |        |       |            |       |             |  |
|           | >        |        |       |            |       |             |  |
|           | >        |        |       |            |       |             |  |
|           | >        |        |       |            |       |             |  |
| idio      | <u>`</u> |        |       |            |       |             |  |
| ш         | ⊠ o<₀    |        |       |            |       |             |  |

1. From the More page, click 2. Switch between Lights or Groups to display the desired on "Light Info"

information.

ID RSSI

Connected

#### **To Check Nearby Lights**

On the More page, the Nearby Lights tab is useful in the commissioning process because it lists all online lights that are connected and not connected to the APP.

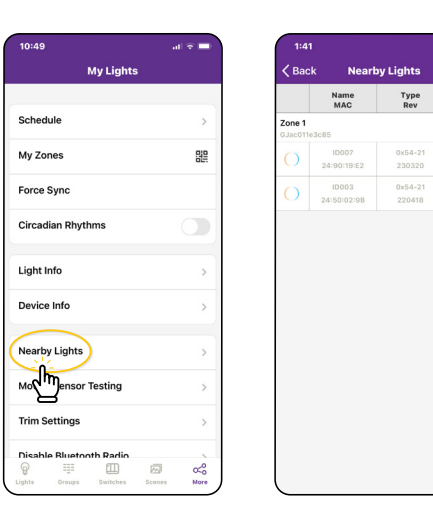

1. From the More page, click 2. Press the Refresh button "Nearby Lights".

if lights don't show up.

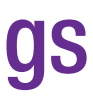

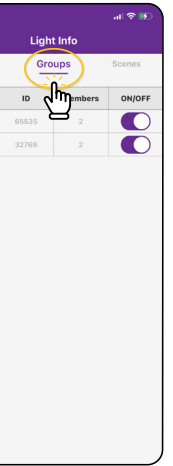

# **Restoring Factory Settings**

#### **Restore By Deleting Lights**

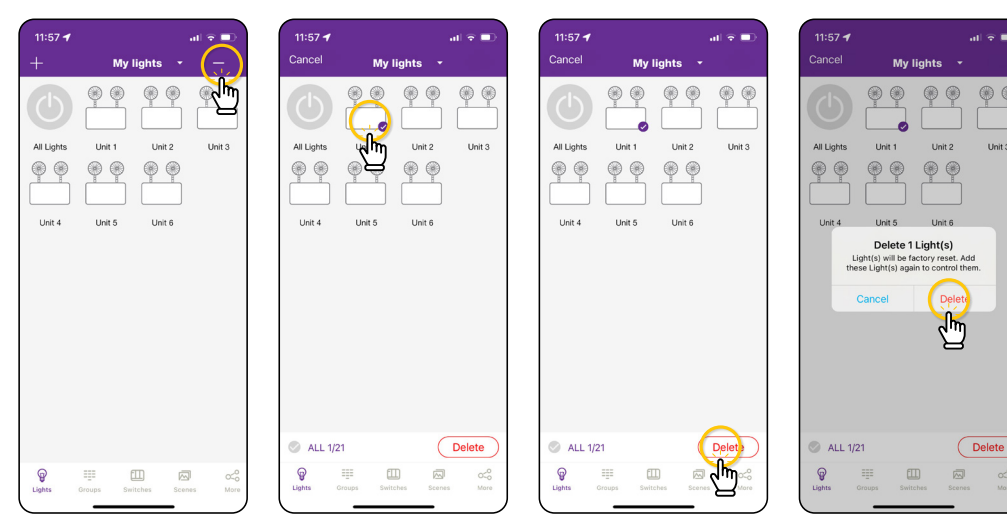

**1.** From the Lights page, select the "-" button in the upper right corner.

2. Click the check for each 3. Click the "Delete" button light that you want to delete and reset.

4. Click "Delete" in the in the bottom right corner dialog box to confirm. to delete and reset all selected lights.

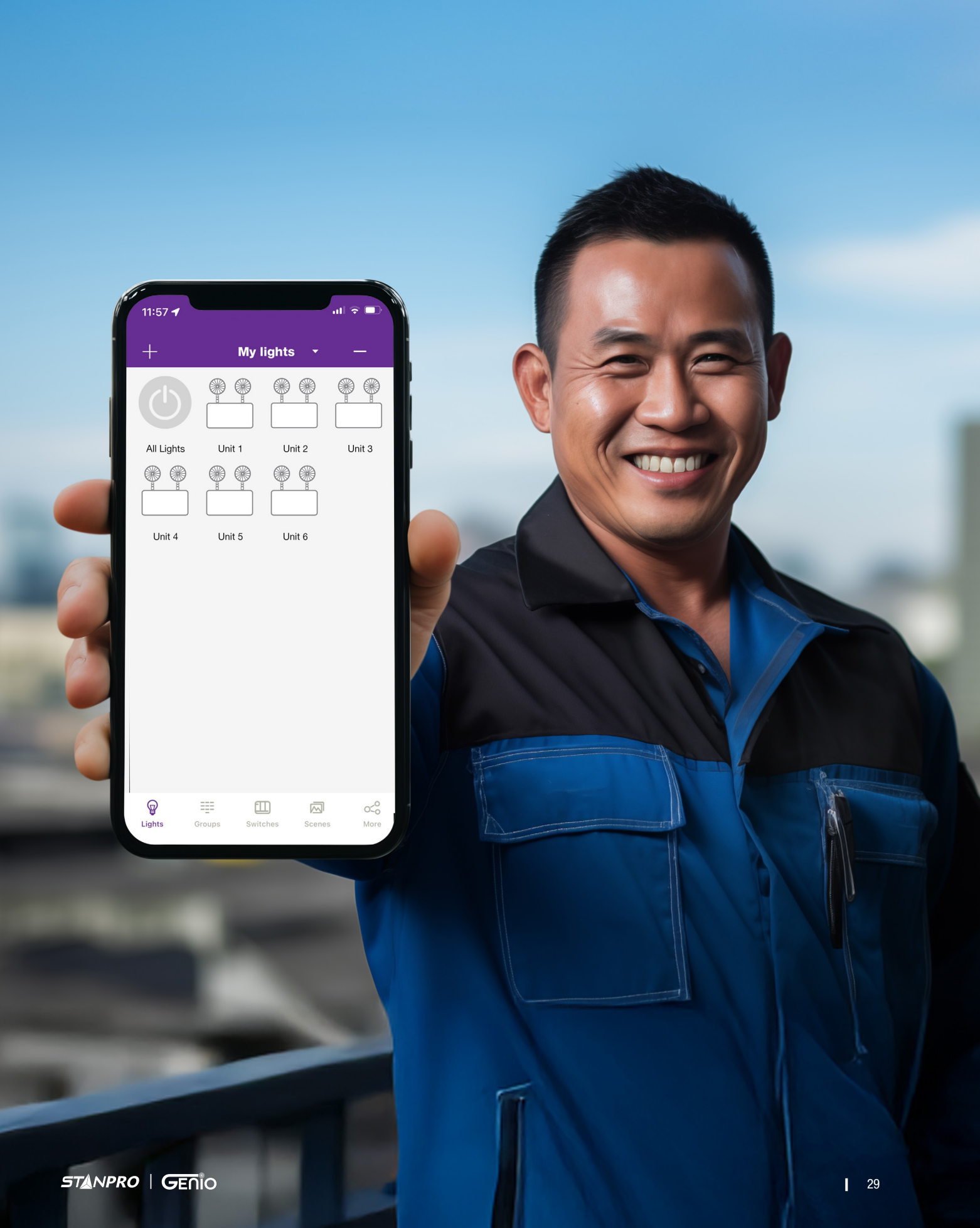

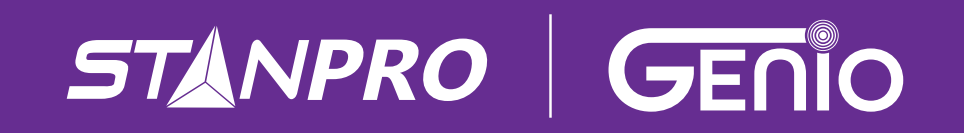

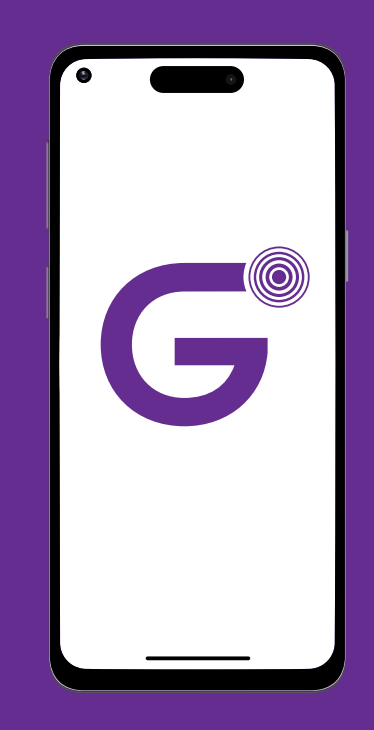

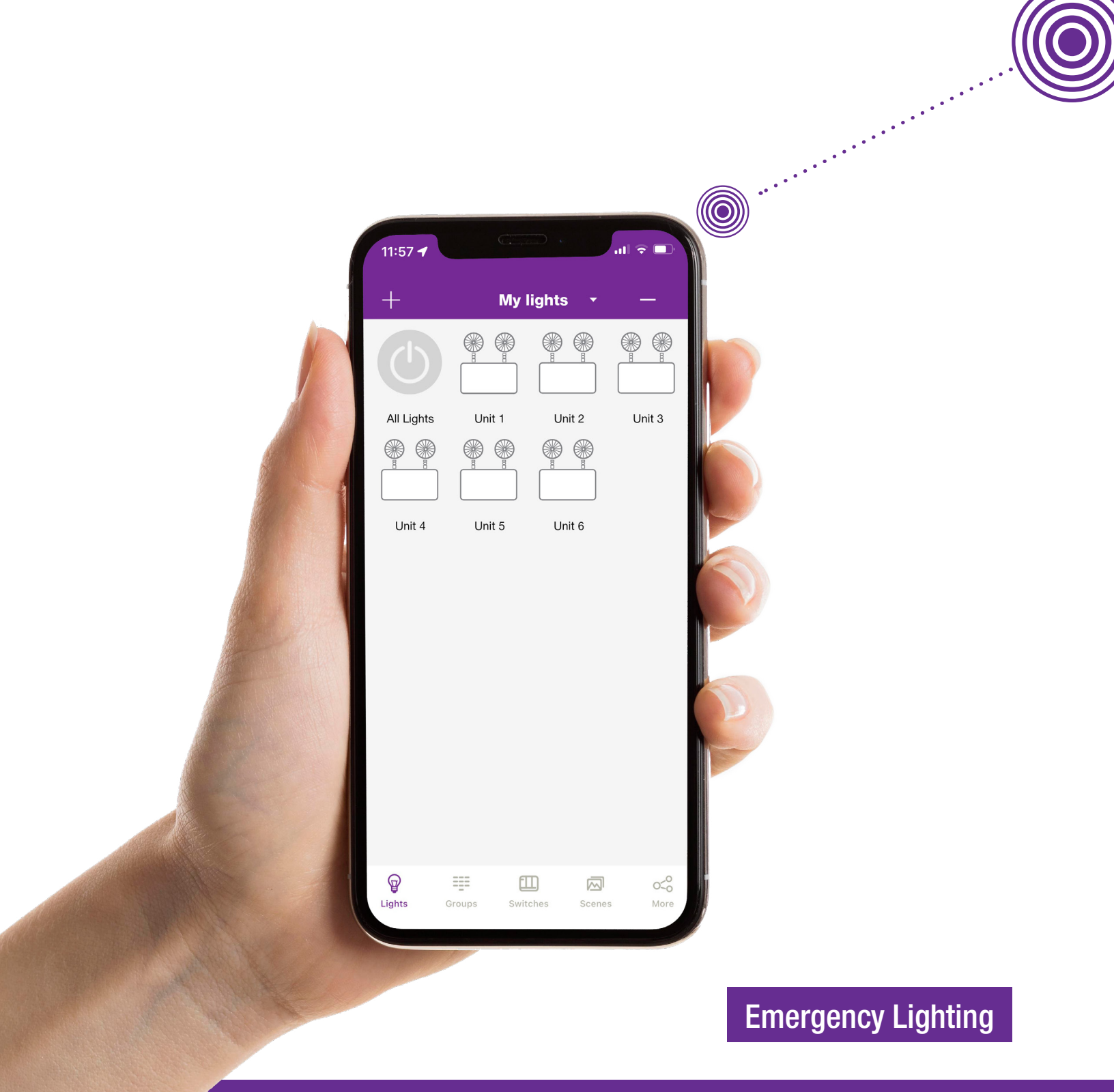

standardpro.com

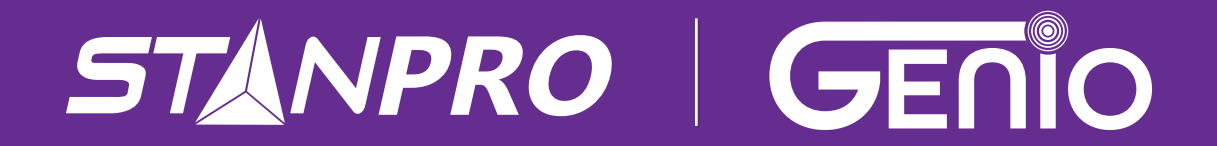